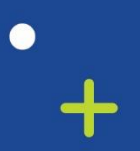

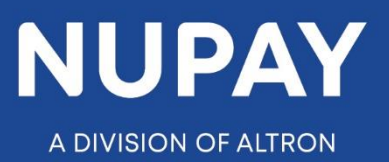

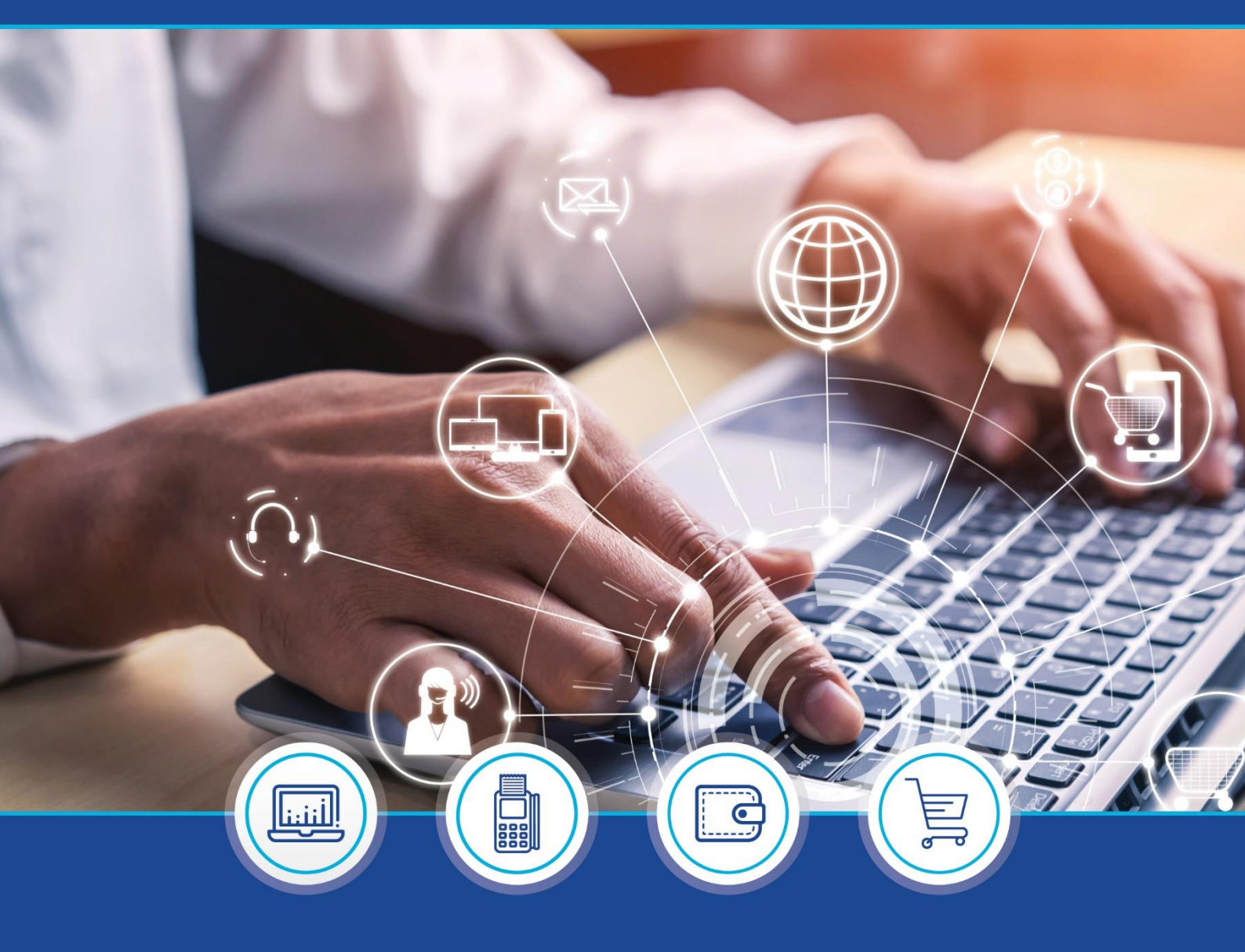

 DebiCheck :
 How to Load a Transaction on Custom Upload (Website) quick guide – V1.2

°

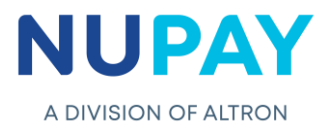

## Logging In

Step 1: Log into the NUPAY website by entering the following URL link into the browser

Link: https://www.nupayments.co.za/

Step 2: Log in - Complete the required fields, see Fig 1

- ✓ Enter your User ID & Password
- ✓ Accept the Terms and Conditions (Ensure that you familiarise yourself with the content herein)
- ✓ Click on the "Log in" button

(N.B If you cannot remember your password, click on the "Forgot Password?" tab and the system will assist you in creating a new password)

|          | Login information         Login ID *         7905031212121         Password *         Enter the password that accompanies your username. |
|----------|----------------------------------------------------------------------------------------------------|
|          | □ Alternative landing page.  ✓ Accept Terms and Conditions. *  Log in  Forgot Password?                                                  |
| Fig 1: 1 | Login screen - NUPAY Website                                                                                                    |

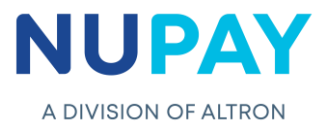

Once you have entered the correct "Log in" details, you will be directed to the following homepage see Fig 2.

Г

| User Admin  Product Range  Forum Contact Us Log out | Рау | Just Contraction of the | d'arnove                |  |
|-----------------------------------------------------|-----|-------------------------|-------------------------|--|
| Notifications<br>No Notifications<br>Read More      |     | Boundary and Carlos     | LIEN7                   |  |
|                                                     |     | aurents                 | Brownerster Brownerster |  |

**Step 3:** Click the **Collections icon** for the NUPAY Product List and select **DebiCheck**, see Fig 3.

| Home                                                | NuPay |                             | Y                                                                                                    |            |
|-----------------------------------------------------|-------|-----------------------------|----------------------------------------------------------------------------------------------------|------------|
| Oser Admin Product Range P<br>Contact Us<br>Log out |       | J <sup>abataman</sup> denga | discrimination<br>discrimination<br>discri |            |
|                                                     |       | Souther HAMAGE HERE         | N7 auto NAEDO                                                                                                    |            |
|                                                     |       | Bandaris                    | RUSSING B RELEASE                                                                                                    | NEED HELP? |

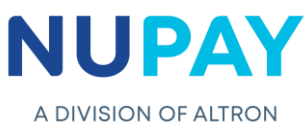

You can also "Log in" by ticking the **Alternate landing page** option and click **Log in**, see Fig 4.

|    | Login information   Login ID *   7905031212121   Password *   Image: Image: Imag |
|----|----------------------------------------------------------------------------------------------------|
| Fi | g 4: Alternate Login page - NUPAY Website                                                                                                    |

Step 4: The alternate landing page will be displayed, select **DebiCheck**, see Fig 5.

| Welcome<br>Please select the appropriate product to be the | ansferred to it's respective website: |                    |                                             |                                           |                   |
|------------------------------------------------------------|---------------------------------------|--------------------|---------------------------------------------|-------------------------------------------|-------------------|
|                                                            | Business<br>Intelligence              | Payments<br>NuCard | Consumer<br>Management<br>Customer Analysis | Management<br>Reports<br>Billing Estimate | Value<br>Adds     |
| MPS<br>E-Commerce                                          | Cross Product BI                      | CARD               |                                             | Geographical                              | EPV<br>Speed Test |
| POS<br>BATCHLINK                                           |                                       |                    |                                             |                                           |                   |
| AEDO<br>NAEDO                                              |                                       |                    |                                             |                                           |                   |
|                                                            | Fig 5: Alte                           | rnate Landing pag  | ge - NUPAY Webs                             | ite                                       |                   |

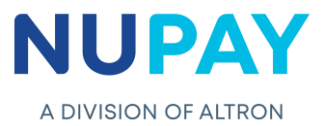

٦

**Step 5:** Select the **Merchant number** (The unique number that is allocated to the Merchant by NUPAY) in the Access Selection screen, and click **Continue**, Fig 6.

Г

| Home                                                                                 | Access Selection                                    |  |
|--------------------------------------------------------------------------------------|-----------------------------------------------------|--|
| Product Range<br>Forum<br>Contact Us<br>Log out<br>Notifications<br>No Notifications | BEBICHECK Access Selection Merchant: Continue Reset |  |
| Read More                                                                            |                                                     |  |
|                                                                                      |                                                     |  |

You will be directed to the DebiCheck Home Page. Select **Custom Upload**, on the far left of the screen, see Fig 7.

| Home DEBICHECK Home Page                                                                                                    |                                                                                                    | 6 9 1 1 1 1 1 1 1 1 1 1 1 1 1 1 1 1 1 1 |
|----------------------------------------------------------------------------------------------------|----------------------------------------------------------------------------------------------------|-----------------------------------------|
| Transaction Upload<br>Maintenance ><br>Cuptom Transaction<br>Upload<br>Bulk Transaction<br>Upload<br>Reporting ><br>Log out<br>Notifications<br>No Notifications | Available Functions         Image: Available Functions         Image: Transaction Upload         Image: Bulk Transaction Upload         Image: Transaction Maintenance         Image: Reporting         Image: State Void Request |                                         |
| Read More                                                                                                    |                                                                                                    |                                         |

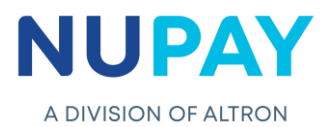

The following screen will be displayed, see Fig 8.

**Note:** The most recent version of the quick guide will be uploaded and displayed.

| - Preference  | ×                                                                                                    |           |
|---------------|----------------------------------------------------------------------------------------------------|-----------|
| t Setup 🐘 Use | Deerlinghant                                                                                                    |           |
| - Mandate I   | Dear werchant                                                                                                    |           |
|               | Please refer to DebiCheck - Load a Transaction on Custom Upload- guick guide - V1.1 saved under<br>DebiCheck Media for system rules associated with Custom Upload |           |
| tails         | , , , , , , , , , , , , , , , , , , ,                                                                                                    |           |
|               | i hank you for your cooperation.                                                                                                    |           |
| 3             |                                                                                                    |           |
| ccount Name:  |                                                                                                    |           |
| D Type:       |                                                                                                    |           |
| ) Number      |                                                                                                    | 0.0000000 |

**Purpose:** The Custom Upload screen will enable the User/Payee to initiate or create a mandate.

**Step 6:** There is a 2-step process to be completed. The first step is to capture the Payer/Debtor's information and the second step is to capture the mandate details.

**Step 6.1:** Capture the Payer/Debtors (client) details in the relevant fields and once the fields are completed click **Next**, see Fig 9.1.

| Home DEBICHECK                      | Chan 1 Desferences                      |                                          |  |
|-------------------------------------|-----------------------------------------|------------------------------------------|--|
| Transaction Upload                  | Step 1 - Preferences                    |                                          |  |
| Maintenance Þ                       | User Default Setup 🖾 User Preferences 🗆 |                                          |  |
| Custom Transaction<br>Upload        | Step 2 - Mandate Details                |                                          |  |
| Bulk Transaction<br>Upload          | Client Details Contract Details         |                                          |  |
| Reporting Þ                         |                                         |                                          |  |
| DebiCheck Media 🛛 🖻                 | Merchant:                               | 550000008 - STIFFIN DEBI CHECK TESTING * |  |
| Log out                             | Debtor Account Name:                    | Test                                     |  |
| Are you ready?                      | Debtor ID Type:                         | ID Document *                            |  |
| EDO Cut Off                         | Debtor ID Number:                       | 7010255033088 Search                     |  |
| 1st May 2021                        | Debtor Account Number:                  | 12345645                                 |  |
| Live Countdown:                     | Debtor Account Type:                    | Current Account                          |  |
| 7 Days: 12 Hours: 23<br>Min: 48 Sec | Branch Code:                            | 250655 Codes                             |  |
|                                     | Debtor Telephone Number:                | +27-845123478                            |  |
|                                     | Additional SMS:                         |                                          |  |
|                                     | Debtor Email Address:                   | joesoap@gmail.com                        |  |
|                                     | Next Reset                              |                                          |  |

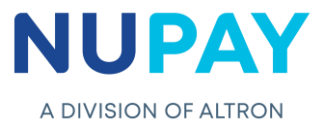

The below table can be used as a guide when completing the fields shown in Figure 8.1

|                                                                         | Screen 1 - Client Details                                                                                                    |
|-------------------------------------------------------------------------|----------------------------------------------------------------------------------------------------|
| Field                                                                   | Required information                                                                                                    |
| Merchant                                                                | The unique number that is allocated to the User/Payee (Merchant)                                                                                                    |
| Debtor Account Name                                                     | The account holders (debtor/clients) name                                                                                                    |
| Debtor ID Type                                                          | The Payer/Debtor's (client) SA ID, Passport number or<br>Temporary Residence ID number (Choose from the drop-down<br>options provided)                                                       |
| Debtor ID number                                                        | The Payer/Debtors (client) 13-digit SA ID no. or the 8-9-digit Passport no.                                                                                                    |
| Debtor Account Type                                                     | The Payer/Debtor (clients) account type, i.e. Savings, Cheque,<br>Transmission Account (Choose from the drop-down options<br>provided)                                                       |
| Debtor Account Number                                                   | The Payer/Debtor (clients) bank account number which will be debited for the duration of the contract                                                                                        |
| Branch Code                                                             | The branch code where the Payer/Debtors (clients) bank account is held at (Click on the codes tab and select the required bank as per the drop-down options provided)                        |
| Debtor Telephone Number<br>Note: This is a non-<br>compulsory field     | Enter the Payer/Debtors cell phone number                                                                                                    |
| Additional SMS<br><b>Note:</b> This is a non-<br>compulsory field       | The cell phone number captured (non-<br>compulsory field) in this field will be used to<br>send notification to the recipient, informing<br>them that the debit order has been<br>registered |
| Debtor Email address<br><b>Note:</b> This is a non-<br>compulsory field | Enter the Payer/Debtors email address                                                                                                    |

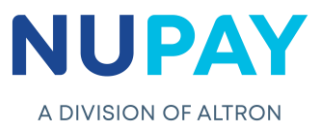

**Step 6.2:** Capture the Contract details in the relevant fields and once the fields are completed click **Submit**, see Fig 9.2.

| uthentication Type:            | Electronic Banking (TT: | 1 DEL *          |                                  |                 |           |
|--------------------------------|-------------------------|------------------|----------------------------------|-----------------|-----------|
| ebtor Authentication Required: | Debtor authorisation is | requi 🔻          | Client Reference:                | 123             |           |
| nstalments:                    | 360                     |                  | Debit Value Type:                | Variable        | *         |
| ecurring Mandate:              |                         |                  |                                  |                 |           |
| requency:                      | Monthly                 | •                | Initial Amount Date:             | 2022/08/11      | <b>11</b> |
| racking Indicator:             | 3 Days Tracking         | Ŧ                | Initial Amount:                  | 1.55            |           |
| ction Date:                    | 2022/08/10              | 17-              | Load Mandate:                    | Active          | *         |
| nstalment Amount:              | 1.50                    |                  | Adjustment Category:             | Annually        | Ψ         |
| PF:                            | 0.03                    |                  |                                  |                 |           |
| otal Collection Amount:        | 1.53                    |                  |                                  |                 |           |
| ax. Collection Amount:         | 2.25                    |                  | Adjustment Type:                 | Amount          | Ŧ         |
|                                |                         |                  | Adjustment Amount:               | 1.00            |           |
| mployer Code:                  | 1                       |                  | Insurer                          | -Please Select- | Ŧ         |
|                                |                         |                  | Insurance Amount:                |                 |           |
| trike Date Analysis:           | Please note that the    | ere is an additi | onal cost associated with this r | equest.         |           |
|                                |                         |                  |                                  |                 |           |

The below table can be used as a guide when completing the fields shown in Fig 9.2

|                                   | Screen 2 - Contract Details                                                                                                    |
|-----------------------------------|----------------------------------------------------------------------------------------------------|
| Field                             | Required information                                                                                                    |
| Authentication Type               | The User/Payee can choose:<br>TT1 - Delayed<br>TT1 - Real Time<br>TT2 - Single Upload<br>TT3 - Pre-stage (Transaction is captured on the website and a<br>reference number is generated, the Payer/Debtor can swipe to<br>authenticate at a later date) |
| Debtor Authentication<br>Required | Debtor Authentication is Required                                                                                                    |

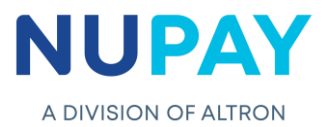

| Instalments              | How many payments will the Payer/Debtors (Client) need to make to pay up the full debt amount                                                                                                    |
|--------------------------|----------------------------------------------------------------------------------------------------|
| Recurring Mandate        | A recurring mandate is also known as a Perpetual mandate, these<br>mandates typically do not have an end date. NuPay has capped these<br>mandates to 30 years or the equivalent for other frequencies:<br>Weekly – 1560 instalments;<br>Bi-Weekly – 780 instalments;<br>Monthly – 360 instalments;<br>Quarterly – 120 instalments;<br>Bi-Annually – 60 instalments;<br>Annually – 30 instalments. |
| Frequency                | The agreed frequency in which the Payer/Debtor (Client) will make<br>payment, until the full debt is paid up i.e. Weekly, Fortnightly, Monthly,<br>Month by Rule, Quarterly, Bi-Annually, Annually (Choose from the<br>drop-down options provided)                                                                                                    |
| Tracking Indicator       | User/Payee (Merchant) dependant, the option ranges from "No"<br>tracking to 10 days tracking (Choose on the drop-down options<br>provided)<br>Note: if the frequency is selected as weekly, the maximum no. of<br>tracking days is 7                                                                                                    |
| Action Date              | The date in which the instalment will be paid by the Payer/Debtor<br>(Client). It may change in relation to the specified frequency e.g. The<br>Merchant selected that the action date as the 08/07/2022 which is a<br>Friday, however he also selects collection day 4 which is a Thursday.<br>This means that the debit order will go to the first Thursday for<br>presentment.                 |
| Instalment Amount        | A fixed amount to be paid by a Payer/Debtor (Client) to the<br>User/Payee (Merchant) on a specified date of each calendar month.<br>Instalments are used to pay off both interest and principal debt each<br>month, so that over a specified number of years, the loan/fees etc. is<br>paid off in full.                                                                                          |
| Max Collection<br>Amount | Is the agreed maximum amount that may be collected from the<br>Payer/Debtor by the User/Payee according to the terms of the agreed<br>contract. Applicable as per the DebiCheck rules when selecting the<br>Fixed and Variable debit value types.                                                                                                    |
| Employer code            | The employer code is used to categorise the types of clients that the merchant does business with. This function assists the merchants when they need to do mass/bulk maintenance.                                                                                                    |
| Client Reference         | User/Payee(merchant) input field, usually used as a sequential contract number or to distinguish between branches, client type etc. The client reference number is only displayed on the User/Payee's (merchants) reports                                                                                                    |

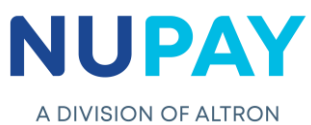

|                     | The User/Payee can choose Fixed, Variable, Usage                                                                                                    |
|---------------------|----------------------------------------------------------------------------------------------------|
| Debit Value Type    | Fixed Mandate<br>1. Fixed collection amount is loaded<br>2. <b>Rule:</b> The Max Collection amount is 150% or 1.5 times > instalment<br>amount<br>3. The system will automatically calculate the max collection amount<br>Variable<br>1. The collection amount can differ<br>2. <b>Rule:</b> The Max Collection amount is 150% or 1.5 times > instalment<br>amount<br>3. The system will automatically calculate the max collection amount<br>4. This debit value type will trigger the Adjustment category and type<br>fields |
|                     | Usage<br>1. The User/Payee will be allowed to insert the max collection amount<br>2. This allows the User/Payee to collect more, based on the<br>Payer/Debtors usage                                                                                                    |
| Initial Amount Date | The initial instalment amount date usually differs from the rest of the collections/instalments dates and is there to cater for the once off payments e.g. admin fees, delivery fees etc. It can be collected together or separately from the collection day                                                                                                    |
| Initial Amount      | The Initial amount makes provision for the User/Payee to collect funds over and above the instalment amount i.e. admin fees, delivery fees etc.                                                                                                    |
| Loan Mandate        | Active or Inactive (Choose from the drop down)                                                                                                    |
| Adjustment Category | This field may contain Never, Quarterly, -Annually, -Bi-annually or -<br>Repo, Allows the User/Payee to indicate when an increase will be<br>affected on the Payer/Debtors instalment                                                                                                    |
| Adjustment Type     | Allows the User/Payee to indicate whether the Instalment amount will be increased by a Rand value or by a Percentage                                                                                                    |
| Adjustment Amount   | Allows the User/Payee to indicate the Rand value by which the Instalment will increase on the selected Adjustment Category                                                                                                    |
| Adjustment Rate %   | Allows the User/Payee to indicate the percentage by which the Instalment will increase on the selected Adjustment Category                                                                                                    |
| Insurer             | Name of the Insurance company which the User/Payee(merchant) selects when offering insurance cover to the Payer/Debtor (Client). The Insurer functionality must be set-up on OFBiz,                                                                                                    |
| Insurance Amount    | The Amount that the Payer/Debtor (Client) has agreed to pay for the Insurance cover                                                                                                    |

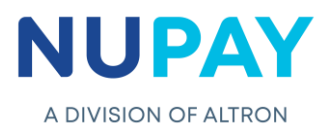

Step 7: A confirmation screen will be displayed, click Submit, see Fig 10.

|                                                                                                    | Custom Transaction Uni                  | Upload Confirm Transaction                                                                                                    |                                                                                                    |                                                                                        |                                                                                                    | (#                                                                                             | // 6 E E E E E C C |  |
|----------------------------------------------------------------------------------------------------|-----------------------------------------|----------------------------------------------------------------------------------------------------|----------------------------------------------------------------------------------------------------|----------------------------------------------------------------------------------------|----------------------------------------------------------------------------------------------------|------------------------------------------------------------------------------------------------|--------------------|--|
|                                                                                                    | Step 1 - Preferences                    | ouu                                                                                                    | Please confirm the transaction details before submitting.                                                                                                    |                                                                                        |                                                                                                    |                                                                                                | 10000000           |  |
| Intrilaction Option)<br>Mainformatic<br>Logistry Translation<br>Uptions<br>Reporting<br>Logistry<br>Notifications<br>Notifications<br>Notifications<br>Notifications | User Defiuit, Setup 🔂 - Oser Preference | a0                                                                                                    | Authentication Type:<br>Card Acceptor:                                                                                                    | Electronic Bar<br>000005500000                                                         | king (TT1 DELAYED)<br>908                                                                                                    |                                                                                                |                    |  |
|                                                                                                    | Step 2 - Mandate Details                | Detroyer Be<br>Detroyer Be<br>Detroy | Conside Networks<br>Client Details<br>Client Reference:<br>Debter Account Name:<br>Debter /D System<br>Debter /D System<br>Debter /D Namber:<br>Debter Account Name:<br>Debter Account Name:<br>Debter Account Name:<br>Debter Account Name:<br>Debter Account Name:<br>Debter Account Name:<br>Debter Account Name:<br>Debter Account Name:<br>Debter Account Name:<br>Debter Account Name:<br>Debter Account Name:<br>Debter Tel:<br>Debter Email: | 123<br>JAX<br>ID Document<br>6304<br>118<br>Current Accos<br>Nedbank<br>198765<br>+27- | Contract Details<br>Instalments:<br>Tracking:<br>Frequency:<br>Catlection Day:<br>Start Date:<br>et First Collection Amount:<br>Instalment Amount:<br>Maximum Collection Amou<br>Debit Value Type:<br>Adjustment Category: | 1 Day Tracking<br>Weekly<br>06<br>222002/29<br>R<br>R50.00<br>mrt: K73.00<br>Variable<br>Never |                    |  |
|                                                                                                    | Max. Collection Amount:                 |                                                                                                    |                                                                                                    |                                                                                        |                                                                                                    | Submit Cancel                                                                                  |                    |  |

The Payer/Debtor will receive notification prompting a response to the bank.

The User/Payee will receive either a Failed or a Successful response from the bank.